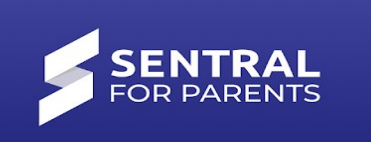

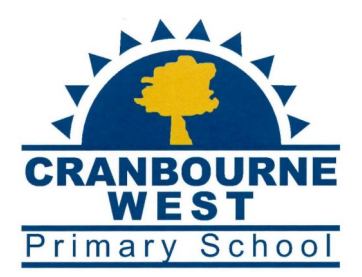

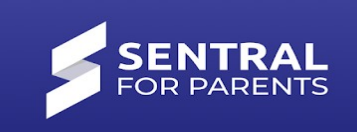

### Welcome to the New Parent Portal APP.

You will need to download the <u>Sentral Parent APP</u> from your APP store.

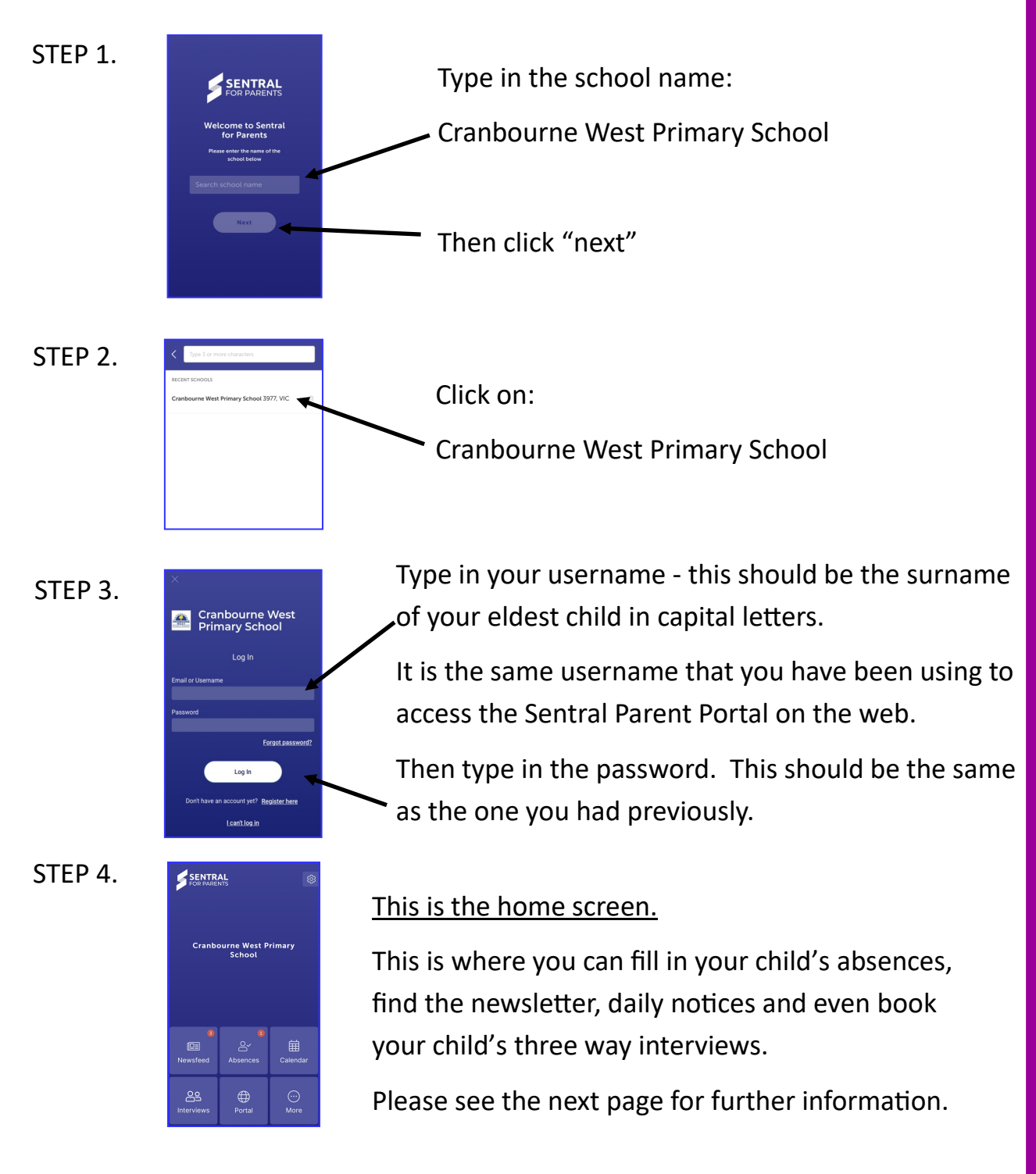

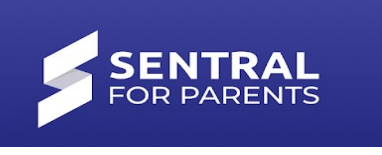

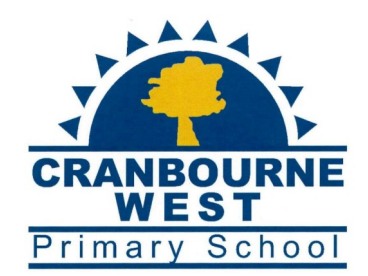

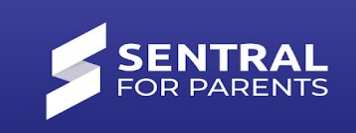

## Welcome to the New Parent Portal APP.

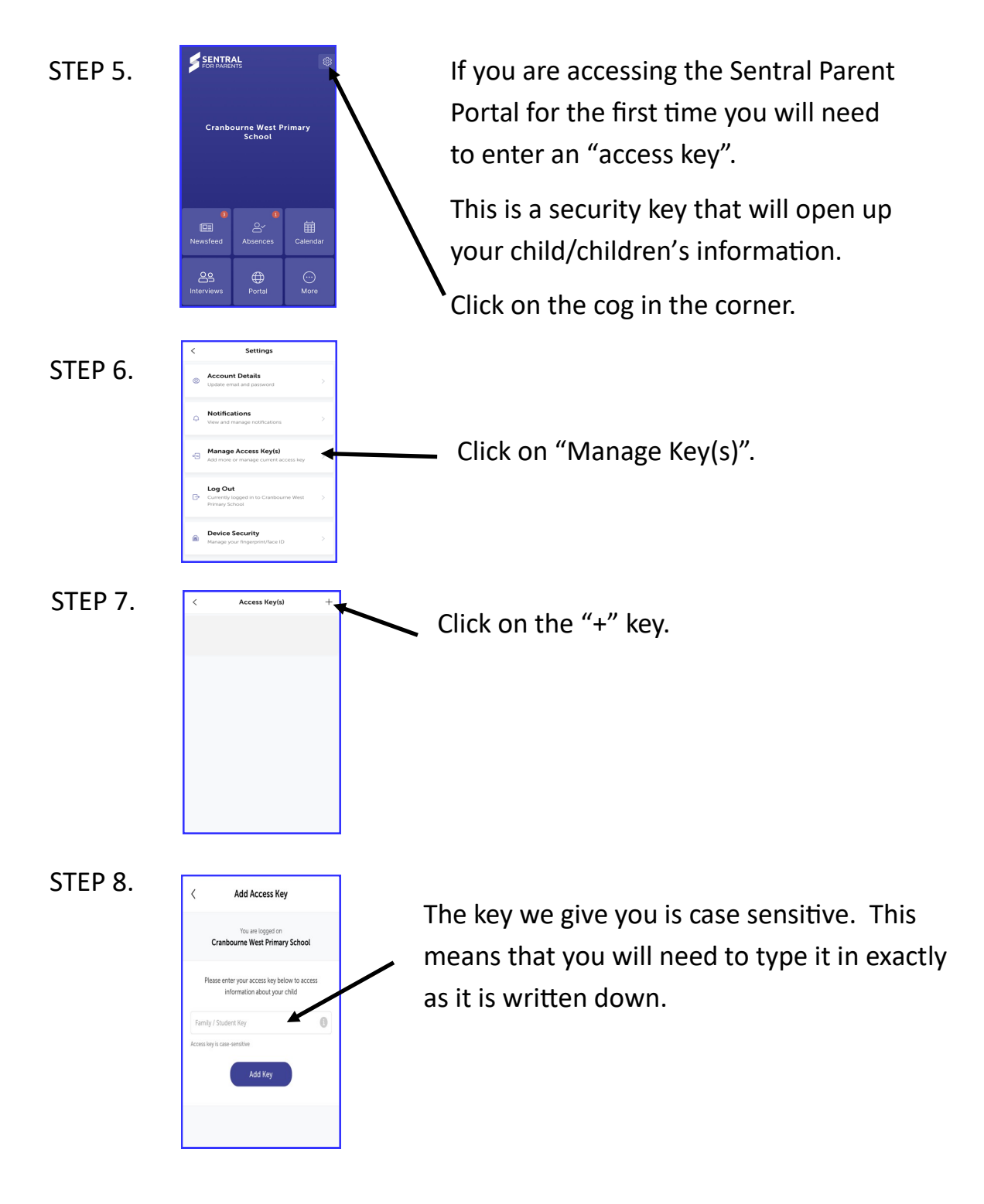

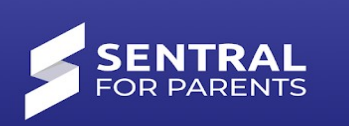

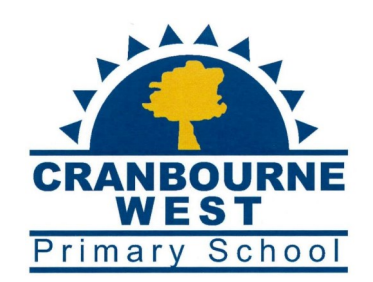

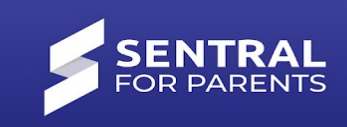

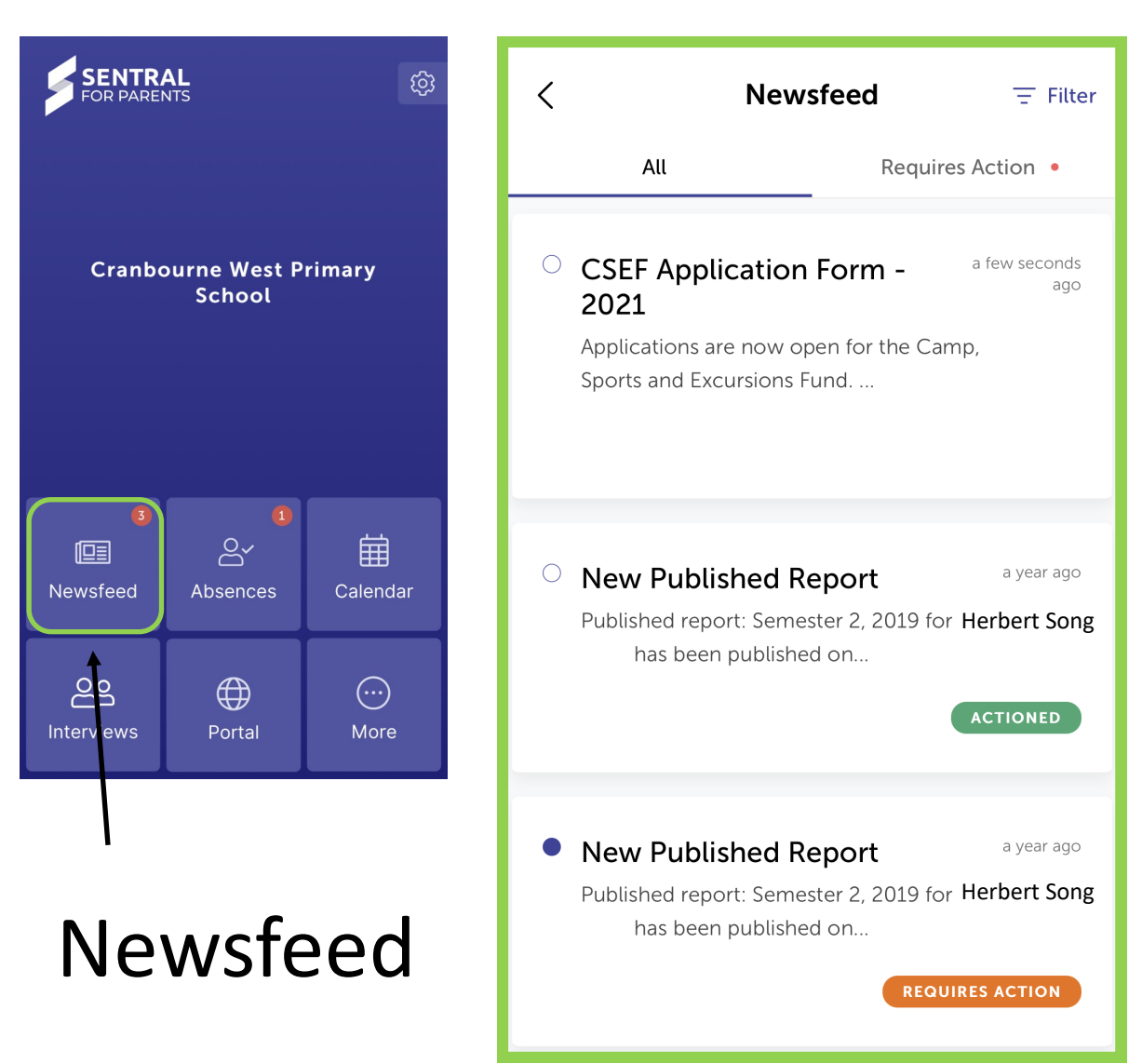

On the newsfeed page is where you will find your child's reports as well as application forms and any other documentation that you may need.

To view the "news feed" item, all you have to do is click on the link and the document will appear.

You will also see that if the "feed item" says **REQUIRES ACTION** then it means that there is something you need to do. It may be that you need to explain your child's absence or send back the paperwork.

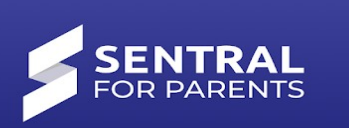

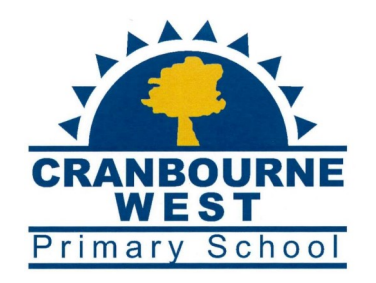

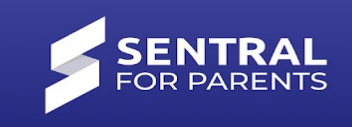

+

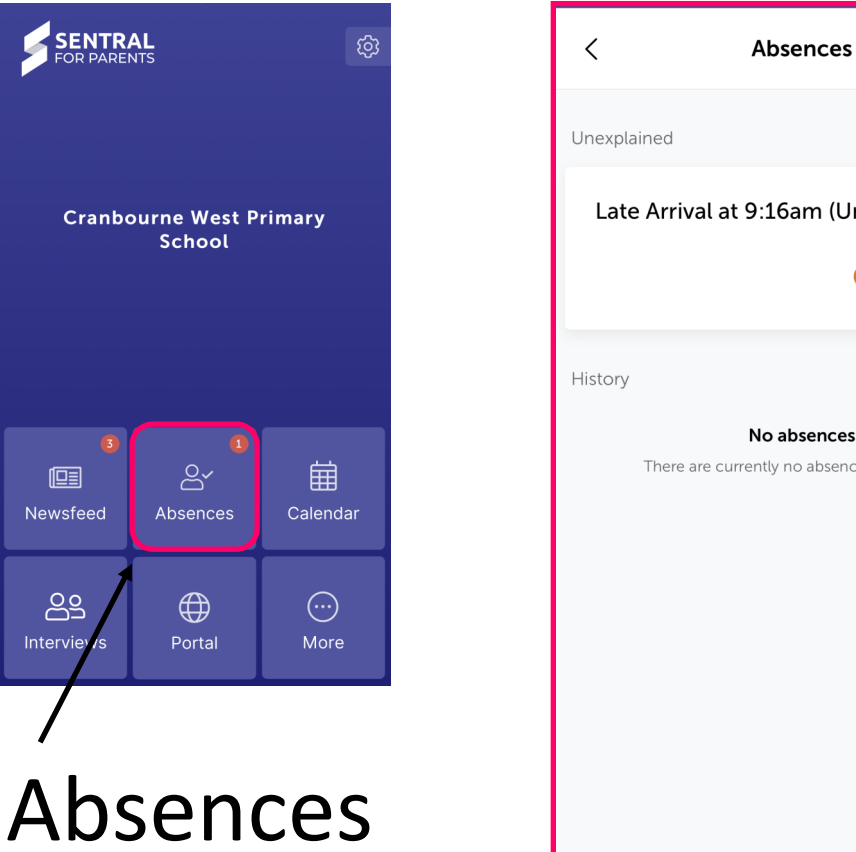

|                                                          | <u>Screen 1</u> |
|----------------------------------------------------------|-----------------|
| t 9:16am (Unexplained) $>$                               |                 |
| EXPLAIN ABSENCE                                          |                 |
| <b>No absences</b><br>urrently no absences of this type. |                 |

#### <u>Screen 2</u>

In the absences section is where you can enter your child's upcoming or recent absence as well as find a list of all recorded absences for the year.

If your child has an unexplained absence or late arrival then it will appear as seen in screen 1.

From here you can click on the **EXPLANABLENCE** button and you will be taken to fill in the details of your child's absence (see screen 2 snapshot).

Once you have filled in the details then click the

| • Optus AU 4G    | 10:29       | ) am              | 85% 🔲 |
|------------------|-------------|-------------------|-------|
| <                | New At      | osence            |       |
| Students         |             |                   |       |
| Select students  |             |                   | ~     |
| Reason           |             |                   |       |
| Please provide a | reason      |                   | -     |
| Start Date       |             | End Date          |       |
| 12/11/2020       |             | 12/11/2020        |       |
| Comment          |             |                   |       |
| Please provide   | e any addit | tional informatio | n     |
|                  |             |                   |       |
|                  |             |                   |       |
|                  | Sub         | mit               |       |
|                  |             |                   |       |
|                  |             |                   |       |
|                  |             |                   |       |

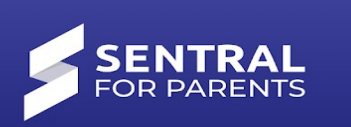

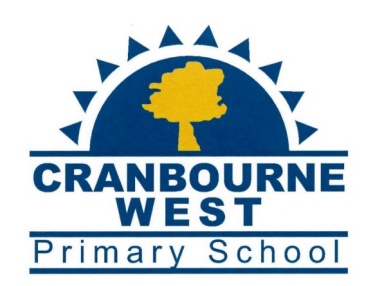

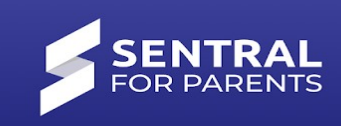

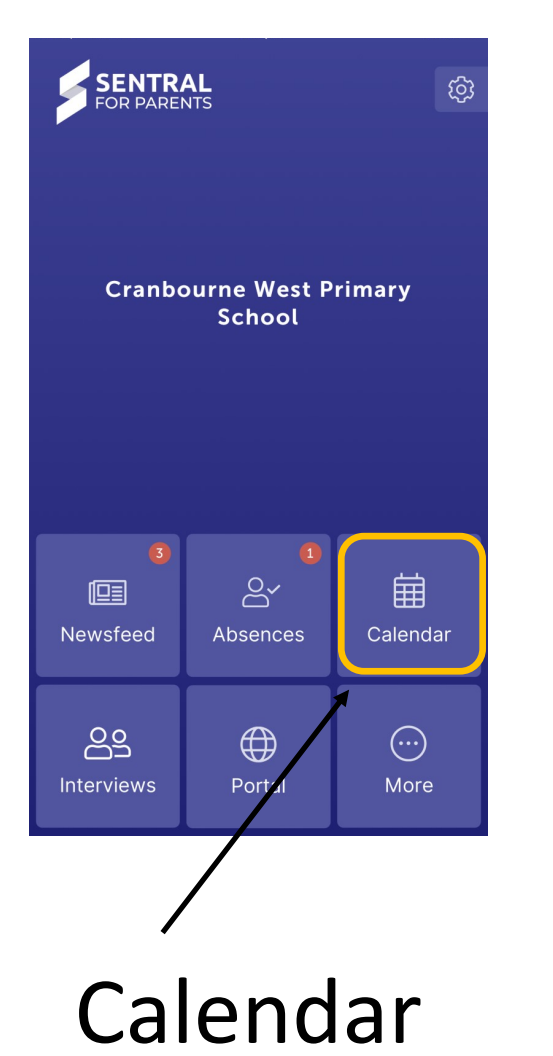

| Today Week Month           |   |
|----------------------------|---|
| ,                          |   |
| C December, 2020           | > |
| SUN MON TUE WED THU FRI SA | т |
| 29 30 <b>1 2 3 4 5</b>     |   |
| 6 7 8 9 10 11 12           | 2 |
| 13 14 15 16 17 18 19       | ) |
| 20 21 22 23 24 25 26       | 5 |
| 27 28 29 30 31 1 2         |   |
|                            |   |

In the Calendar section is an overview of the month and what is happening on each day.

As you can see in the example, there is a "1" in a blue circle next to the date. This means that there is something happening on this day.

You can set the notifications on your phone that allows you to be notified when something is added to the calendar.

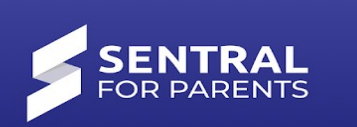

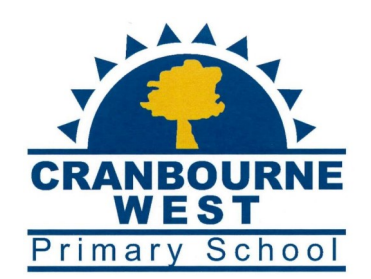

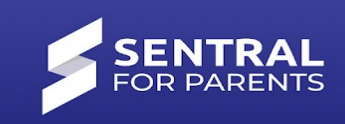

| SENTRA<br>FOR PARE | AL<br>NTS              | ¢3       |
|--------------------|------------------------|----------|
|                    |                        |          |
| Cranbo             | ourne West P<br>School | rimary   |
|                    |                        |          |
| 3                  |                        | 曲        |
| Newsfeed           | Absences               | Calendar |
| <u>6</u> 2         | $\oplus$               |          |

# Interviews

In this section you will be able to book your three way interviews with your child's teacher.

We currently don't have an interview session open but when we do we will provide information as to how to use this section.

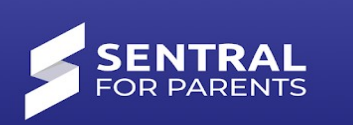

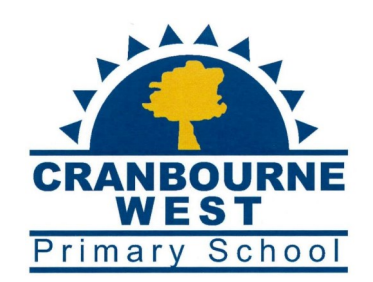

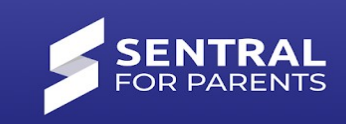

| SENTRAL @         |                        | X        |                                      | $\leftarrow \rightarrow i$                |                            |
|-------------------|------------------------|----------|--------------------------------------|-------------------------------------------|----------------------------|
| FOR PAREI         | NTS                    |          |                                      | Home Feed                                 | Student Summary            |
|                   |                        |          | Home Feed                            | V                                         |                            |
| Cranbo            | ourne West P<br>School | rimary   | New Published<br>Posted by Cranbourr | <b>d Report</b><br>ne West Primary School | Monday, 16th December 2019 |
|                   |                        |          | Published repo<br>been publishe      | ort: Semester 2, 201<br>d on 16/12/2019   | 9 for неrbert song ˈhas    |
|                   |                        |          | ✓ Actioned                           |                                           | View PDF 📥   Archive       |
| 3                 | <br><u>O</u> ~         | 山        | New Published<br>Posted by Cranbourr | <b>d Report</b><br>ne West Primary School | Monday, 16th December 2019 |
| Newsfeed          | Absences               | Calendar | Published repo<br>been publishe      | ort: Semester 2, 201<br>d on 16/12/2019   | 9 for Herbert SONG has     |
| 00                | A                      |          | Requires Action                      |                                           | View PDF 📥                 |
| C⊃⊃<br>Interviews | Portal                 | More     | New Published<br>Posted by Cranbourr | <b>d Report</b><br>ne West Primary School | Monday, 16th December 2019 |
| /                 |                        |          | Published repo<br>been publishe      | ort: Semester 2, 201<br>d on 16/12/2019   | 9 for Herbert SONG has     |
| Port              | al                     |          | Requires Action                      |                                           | View PDF 📥                 |

In this section you will be able to use the Web based version of the Parent Portal. This allows you to view the newsfeed and student summary the way you were doing on the web.

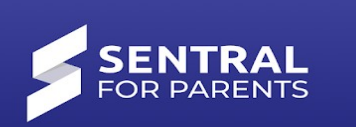

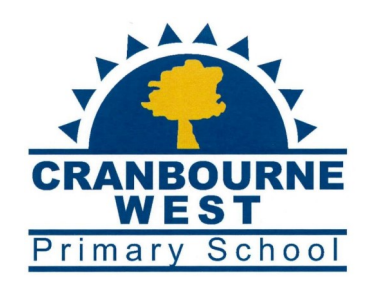

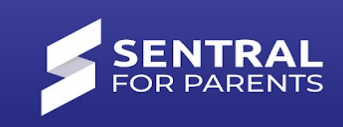

| SENTRAL (3)                       | < More        |
|-----------------------------------|---------------|
|                                   | Newsletters > |
| Cranbourne West Primary<br>School | S Links       |
|                                   | Envoices      |
|                                   | Forms >       |
| Newsfeed Absences Calendar        | Resources     |
| Interviews Portal Ore             |               |
|                                   |               |
| More                              |               |

In this section you will be able to find newsletters, a link to our "seesaw" app as well as other forms and resources which includes school policies.

#### Newsletter

| Х                    |               |            | - → :         |
|----------------------|---------------|------------|---------------|
| Name                 | Term & Week   | Date       | 2 Newsletters |
| 11th<br>November.pdf | Term 4 Week 6 | 11/11/2020 | Download      |
| 28th<br>October.pdf  | Term 4 Week 4 | 28/10/2020 | Download      |
|                      |               |            |               |
|                      |               |            |               |
|                      |               |            |               |
|                      |               |            |               |
|                      |               |            |               |